## VIEWING CURRENT BUDGET STATUS FOR YOUR FUND

Next, to view the current balance in an Agency Fund, start at this screen:

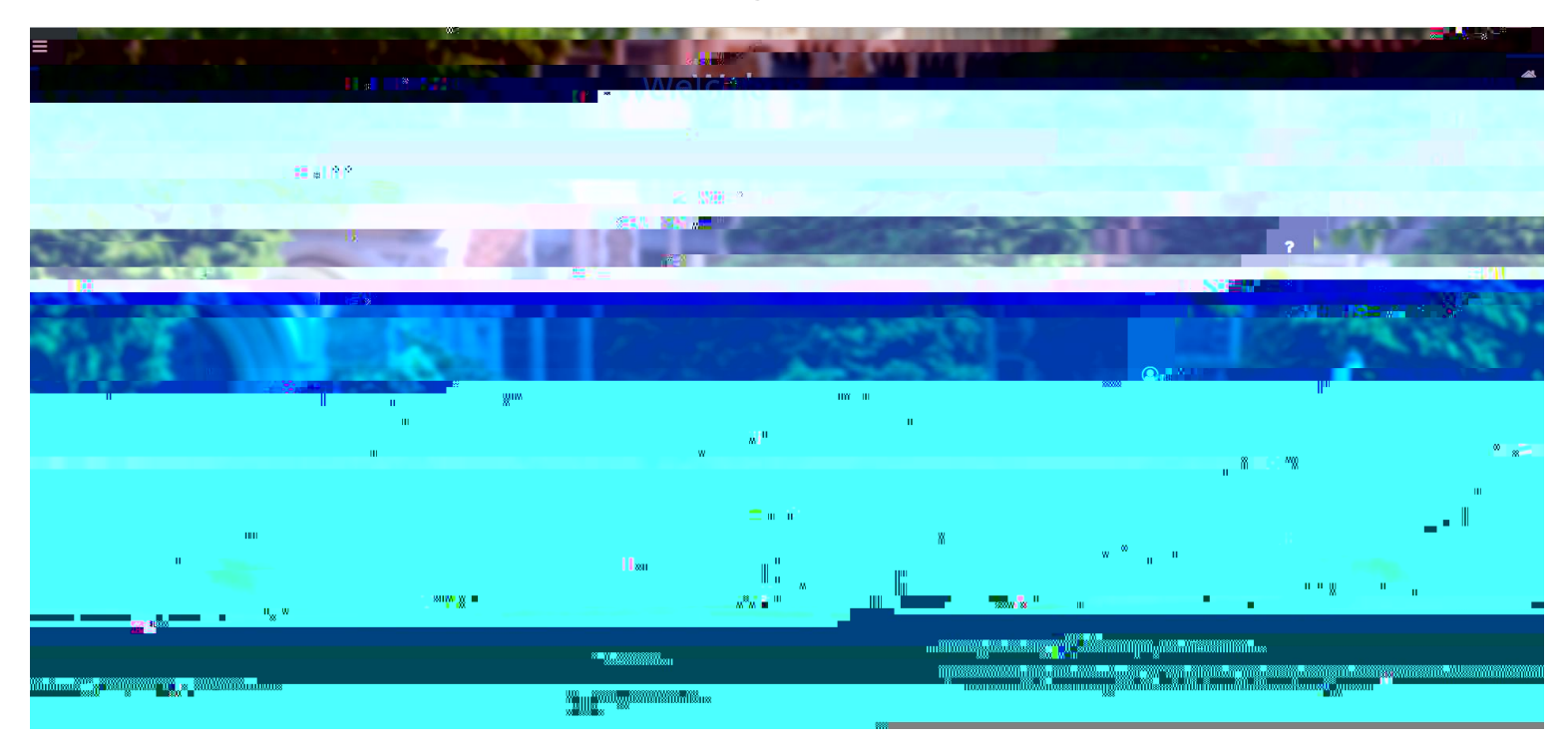

## TBSR

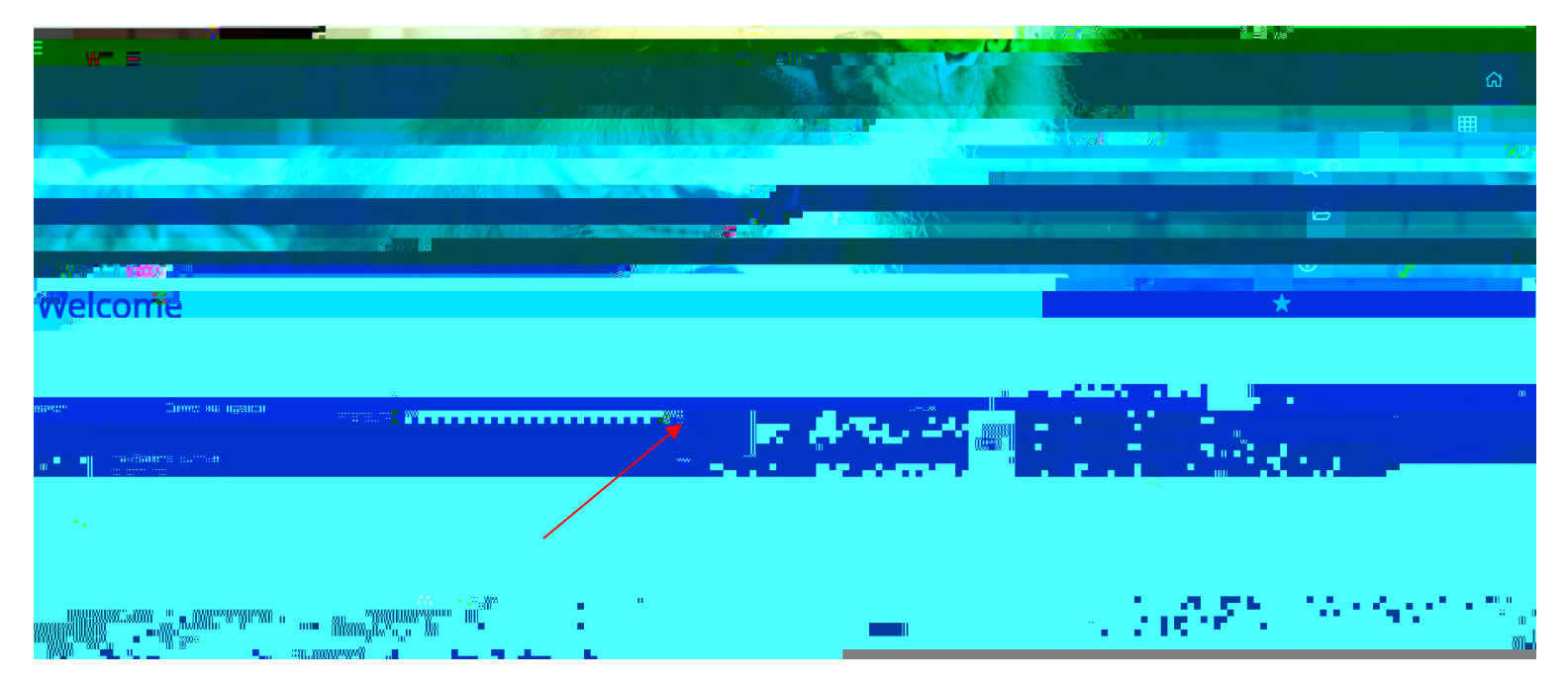

You should now be at this screen. Enter the fund number for the designated Agency Fund Account and the appropriate fiscal year fiscal year and press GO:

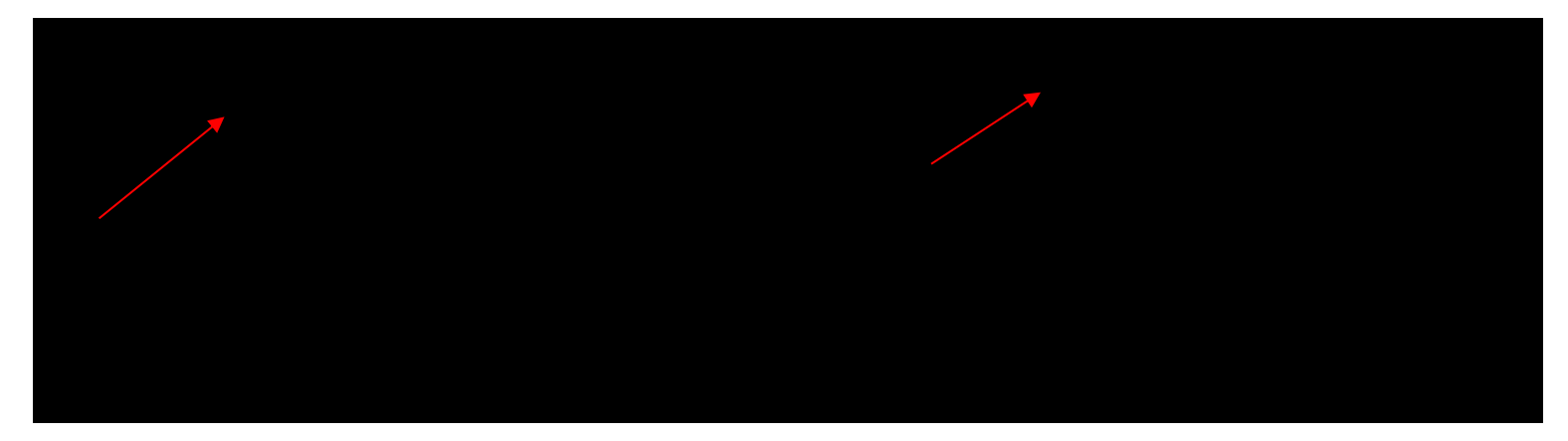

You should now see the following information:

|                                        |                      |   |                            |                        | 🖪 Insert – 🗖 Delate | CUDDENT FUND BALANCE                                                                                           |                                        |              |
|----------------------------------------|----------------------|---|----------------------------|------------------------|---------------------|----------------------------------------------------------------------------------------------------|----------------------------------------|--------------|
| Tradiguli muli galave s cara           | Dub#0x*%             | * | Proundail Avera            | 20/                    | DubitWice #2:       | CORRENT FUND DALANCE                                                                                           | hrscenie                               |              |
|                                        | There are a second   |   |                            | Cer <u>nel CEACOLA</u> | na 52111 - 11       | "                                                                                                    | TT BRANK                               |              |
| 0.00 Credit                            |                      |   | 0.00 Credit                | 21                     | 2001                | Accounts Payable Sys                                                                                           | stem                                   |              |
| ersens a m                             |                      |   | 1. 6-27 <del>5</del> -65-0 | 10                     | · # 1010            | i na Landert and Press                                                                                         |                                        |              |
| 0.00 Credit                            |                      |   | 825.00 Credit              | 91                     | 9114                | Deposits/Agency Fund                                                                                           |                                        |              |
| 0.00 Debit                             |                      |   | 1,425.70 Debit             | 94                     | 9409                | W/Ds Agency Fund                                                                                               |                                        |              |
|                                        | ·                    |   | 0.00                       |                        | T                   |                                                                                                    |                                        |              |
|                                        | Current Fund Balance |   | 1,194.35 Credit            |                        |                     |                                                                                                    | $\langle \rangle$                      |              |
| ······································ |                      |   |                            |                        |                     | na en la compañía de la compañía de la compañía de la compañía de la compañía de la compañía de la compañía de | ······································ |              |
| ID-I                                   |                      |   |                            |                        |                     |                                                                                                    | *-(                                    | denotes amou |

The bottom of the screen contains a field labeled Current Fund Balance . The number listed here is the amount in the fund. If this number is a **CREDIT**, there is money available. If the number is a **DEBIT**, the account is overspent.

## VIEWING SPECIFIC EXPENDITURES AND/OR ACTIVITY WITHIN YOUR BUDGET

Agency funds are different from Auxiliary and/or General funds because there are only two account numbers within the fund that have activity:

9114: Deposits

9409: Withdrawals

There is the capability to view specific information about withdrawals within your budget while in FGITBSR. Click on the 9409 line item (if one exists-

A drop down box will appear on the right of the screen where you will then select Query General Ledger Activity :

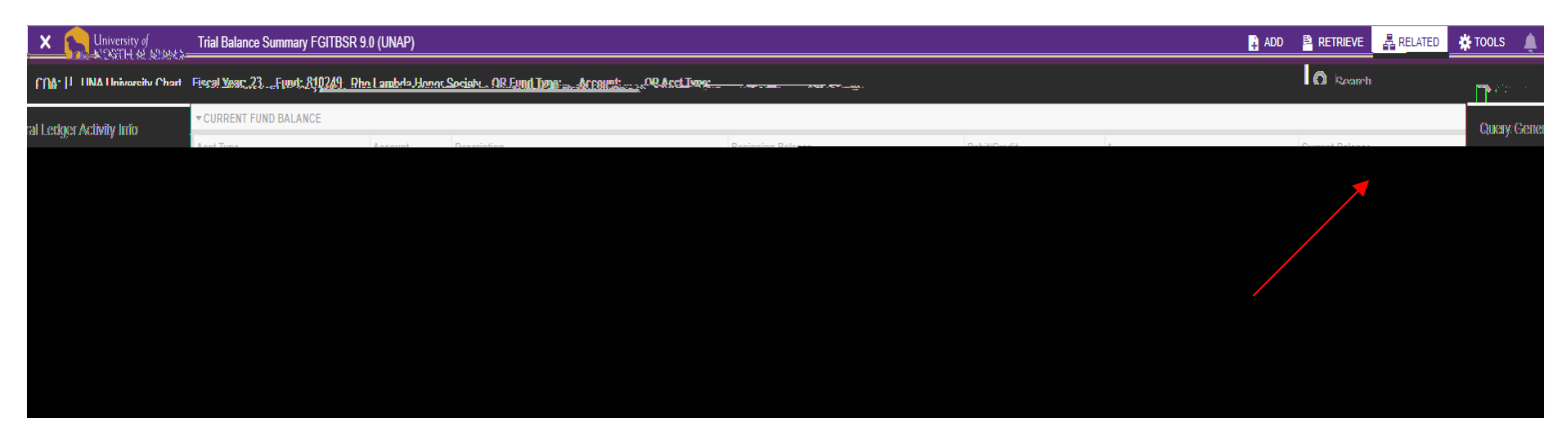

A list will then populate with a list of deposits that have been made to the fund during the fiscal year you selected:

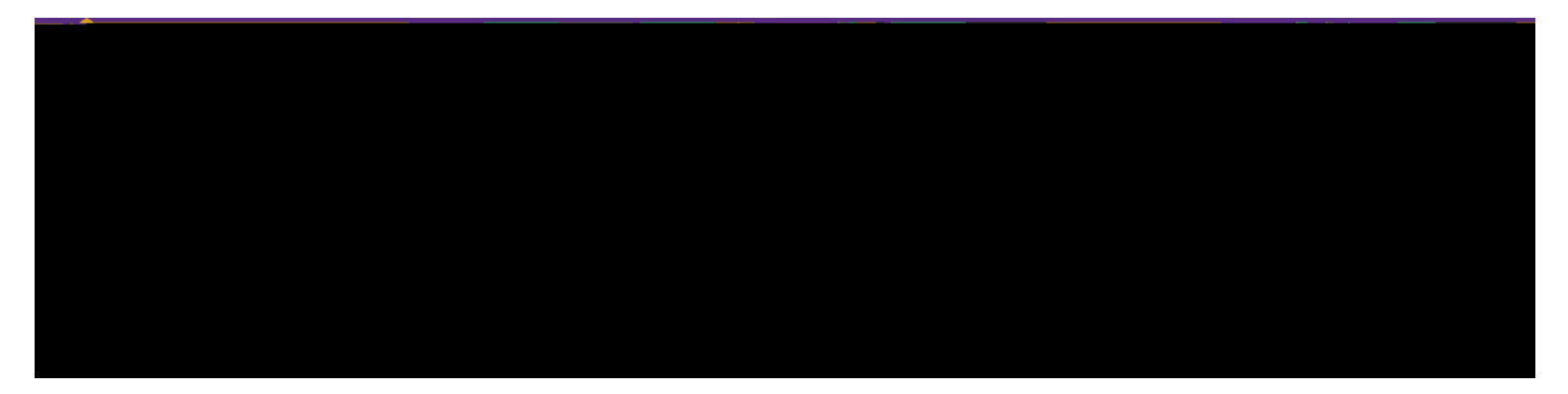

Please contact Salena Denton-Jarmon at extension 4699 or <a href="mailto:skdenton@una.edu">skdenton@una.edu</a> for any questions or help with navigating when needed.